## NOTICE FOR ADMISSION 2020-2021

Kindly pay your fees using the link sent on respective email id or go to <u>http://student.stbedescollege.co.in/</u>

## Students uploading documents second time to please follow the procedure given below:-

## Steps for uploading the documents asked for:

- 1. Go to admission Portal
- 2. Put Log in ID & pass word
- 3. Go to Admission application form submission
- 4. Go to step six
- 5. Choose File
- 6. Upload document
- 7. Save

Imp:- Upload your documents according to file size instructions given.

## Office